#### REPUBLIK INDONESIA KEMENTERIAN HUKUM DAN HAK ASASI MANUSIA

# SURAT PENCATATAN CIPTAAN

Dalam rangka pelindungan ciptaan di bidang ilmu pengetahuan, seni dan sastra berdasarkan Undang-Undang Nomor 28 Tahun 2014 tentang Hak Cipta, dengan ini menerangkan:

Nomor dan tanggal permohonan

EC00202230535, 19 Mei 2022

#### Pencipta

Nama

5

Alamat

Kewarganegaraan

Pemegang Hak Cipta

Alamat

Kewarganegaraan

Jenis Ciptaan

Judul Ciptaan

Tanggal dan tempat diumumkan untuk pertama kali di wilayah Indonesia atau di luar wilayah Indonesia

Jangka waktu pelindungan

Nomor pencatatan

Nurul Khasanah, M.Kom, Paulus Tofan Rapiyanta, S.T, M.Eng dkk ŢŢ

 $\mathbf{V}$ 

Gebang II, RT 03/RW 02, Plumbon, Temon, Kulon Progo, Yogyakarta, 55654, YOGYAKARTA, DI YOGYAKARTA, 55654 Indonesia

Nurul Khasanah, M.Kom, Paulus Tofan Rapiyanta, S.T, M.Eng dkk

Gebang II, RT 03/RW 02, Plumbon, Temon, Kulon Progo, Yogyakarta, 55654, YOGYAKARTA, DI YOGYAKARTA, 55654

Indonesia

Program Komputer

SISTEM SELEKSI PENDAFTARAN KELAS INKUBASI DI YAYASAN SEDEKAH ILMU (SILIBAS)

19 Mei 2022, di Jakarta

Berlaku selama 50 (lima puluh) tahun sejak Ciptaan tersebut pertama kali dilakukan Pengumuman.

: 000346108

:

adalah benar berdasarkan keterangan yang diberikan oleh Pemohon. Surat Pencatatan Hak Cipta atau produk Hak terkait ini sesuai dengan Pasal 72 Undang-Undang Nomor 28 Tahun 2014 tentang Hak Cipta.

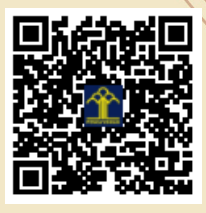

a.n Menteri Hukum dan Hak Asasi Manusia Direktur Jenderal Kekayaan Intelektual u.b.

Direktur Hak Cipta dan Desain Industri

Anggoro Dasananto NIP.196412081991031002

Disclaimer:

Dalam hal pemohon memberikan keterangan tidak sesuai dengan surat pernyataan, Menteri berwenang untuk mencabut surat pencatatan permohonan.

#### LAMPIRAN PENCIPTA

| No | Nama                                  | Alamat                                                                                                    |
|----|---------------------------------------|----------------------------------------------------------------------------------------------------|
| 1  | Nurul Khasanah, M.Kom                 | Gebang II, RT 03/RW 02, Plumbon, Temon, Kulon Progo, Yogyakarta, 55654                                                                  |
| 2  | Paulus Tofan Rapiyanta, S.T,<br>M.Eng | Jaten, 002/030, Sendangadi, Mlati, Sleman, Yogyakarta 55285                                                                             |
| 3  | Daniati Uki Eka Saputri, M.Kom        | Sendangrejo Rt 03/Rw 04, Tancep, Ngawen, Gunungkidul, 55853                                                                             |
| 4  | Elly Firasari, M.Kom                  | Tegalrejo, Rt 3 Rw 4, Sucen, Kec. Salam, Kab. Magelang, 56484                                                                           |
| 5  | Taopik Hidayat, M.Kom                 | JI. Gunggunggede RT 018 RW 007, Desa Kalimanggis, Kec. Manonjaya, Kab. Tasikmalaya, Jawa Barat 46197                                    |
| 6  | Umi Khultsum M.Kom                    | Bawuran 2 RT 06, Bawuran, Pleret, Bantul, Yogyakarta 55791                                                                              |
| 7  | F. Lia Dwi Cahyanti, M.Kom            | Bunder Rt.13/Rw.04, Bandungan, Jatinom, Klaten 57481                                                                                    |
| 8  | Riyan Latifahul Hasanah, M.Kom        | JI. Keramat Sentiong V No. E151 RT 011/RW 006, Kelurahan Kramat, Kecamatan Senen, Jakarta Pusat, DKI Jakarta 10450                      |
| 9  | Nurul Afni, M.Kom                     | JI. Pendawa I, RT. 008 RW. 006, Kel. Cipinang Besar Utara, Kec. Jatinegara, Kota Jakarta Timur, 13410                                   |
| 10 | Rachman Komarudin, M.Kom              | Kp. Kelapa, RT. 001 RW 019 Kel. Rawa Panjang, Kec. Bojonggede, Kab. Bogor, Jawa Barat, 16320                                            |
| 11 | Agus Salim, M.Kom                     | JI. Manunggal IX No. 17, RT. 009 RW. 002, Kel. Balekambang, Kec. Kramat Jati, Kota Jakarta Timur, 13530                                 |
| 12 | Yana Iqbal Maulana, M.Kom             | Dusun Wage, 018/005, Caracas, Cilimus, Kuningan, Jawa Barat 45551                                                                       |
| 13 | Gema Irhamdhika, M.I.Kom              | Kp. Utan Jaya, No.53, RT.006, RW.008, Kel.Grogol, Kec.Limo, Kota.Depok 16520                                                            |
| 14 | Henny Destiana,M.Kom                  | JI.Johar Baru Gg.UU,Rt.003/04 No.7, JOHAR BARU, JAKARTA PUSAT, 10560                                                                    |
| 15 | Andika Bayu Hasta Yanto, M.Kom        | JI. Rawasari Timur IV No. 14 . RT.003/02 Jakarta Pusat 10510                                                                            |
| 16 | Desiana Nur Kholifah, M.Kom           | JI. Benur RT 001 RW 007 Tegalkamulyan, Kec. Cilacap Selatan, Kab. Cilacap, Prov. Jawa Tengah 53215                                      |
| 17 | Jefi, M.Kom                           | Andara Residence JI. Caringin, Gg. Limun, Blok B No.6 RT.05/RW.02,<br>Kel.Mustikasari, Kec. Mustika Jaya, Kota Bekasi, Jawa Barat 17157 |
| 18 | Anna Mukhayaroh, M.Kom                | Harapan Jaya II Blok F No. 98 RT 010 RW 019, Harapan Jaya, Bekasi Utara 17124                                                           |

#### LAMPIRAN PEMEGANG

| No | Nama                                  | Alamat                                                                 |
|----|---------------------------------------|------------------------------------------------------------------------|
| 1  | Nurul Khasanah, M.Kom                 | Gebang II, RT 03/RW 02, Plumbon, Temon, Kulon Progo, Yogyakarta, 55654 |
| 2  | Paulus Tofan Rapiyanta, S.T,<br>M.Eng | Jaten, 002/030, Sendangadi, Mlati, Sleman, Yogyakarta 55285            |
| 3  | Daniati Uki Eka Saputri, M.Kom        | Sendangrejo Rt 03/Rw 04, Tancep, Ngawen, Gunungkidul, 55853            |
| 4  | Elly Firasari, M.Kom                  | Tegalrejo, Rt 3 Rw 4, Sucen, Kec. Salam, Kab. Magelang, 56484          |

| 5  | Taopik Hidayat,<br>M.Kom          | JI. Gunggunggede RT 018 RW 007, Desa Kalimanggis, Kec. Manonjaya, Kab. Tasikmalaya, Jawa Barat 46197                                 |
|----|-----------------------------------|----------------------------------------------------------------------------------------------------|
| 6  | Umi Khultsum M.Kom                | Bawuran 2 RT 06, Bawuran, Pleret, Bantul, Yogyakarta 55791                                                                           |
| 7  | F. Lia Dwi Cahyanti,<br>M.Kom     | Bunder Rt.13/Rw.04, Bandungan, Jatinom, Klaten 57481                                                                                 |
| 8  | Riyan Latifahul<br>Hasanah, M.Kom | JI. Keramat Sentiong V No. E151 RT 011/RW 006, Kelurahan Kramat, Kecamatan Senen, Jakarta Pusat, DKI Jakarta 10450                   |
| 9  | Nurul Afni, M.Kom                 | JI. Pendawa I, RT. 008 RW. 006, Kel. Cipinang Besar Utara, Kec. Jatinegara, Kota Jakarta Timur, 13410                                |
| 10 | Rachman Komarudin,<br>M.Kom       | Kp. Kelapa, RT. 001 RW 019 Kel. Rawa Panjang, Kec. Bojonggede, Kab. Bogor, Jawa Barat, 16320                                         |
| 11 | Agus Salim, M.Kom                 | JI. Manunggal IX No. 17, RT. 009 RW. 002, Kel. Balekambang, Kec. Kramat Jati, Kota Jakarta Timur, 13530                              |
| 12 | Yana Iqbal Maulana,<br>M.Kom      | Dusun Wage, 018/005, Caracas, Cilimus, Kuningan, Jawa Barat 45551                                                                    |
| 13 | Gema Irhamdhika,<br>M.I.Kom       | Kp. Utan Jaya, No.53, RT.006, RW.008, Kel.Grogol, Kec.Limo, Kota.Depok 16520                                                         |
| 14 | Henny<br>Destiana,M.Kom           | JI.Johar Baru Gg.UU,Rt.003/04 No.7, JOHAR BARU, JAKARTA PUSAT, 10560                                                                 |
| 15 | Andika Bayu Hasta<br>Yanto, M.Kom | JI. Rawasari Timur IV No. 14 . RT.003/02 Jakarta Pusat 10510                                                                         |
| 16 | Desiana Nur<br>Kholifah, M.Kom    | JI. Benur RT 001 RW 007 Tegalkamulyan, Kec. Cilacap Selatan, Kab. Cilacap, Prov. Jawa Tengah 53215                                   |
| 17 | Jefi, M.Kom                       | Andara Residence JI. Caringin, Gg. Limun, Blok B No.6 RT.05/RW.02, Kel.Mustikasari, Kec. Mustika Jaya, Kota Bekasi, Jawa Barat 17157 |
| 18 | Anna Mukhayaroh,<br>M.Kom         | Harapan Jaya II Blok F No. 98 RT 010 RW 019, Harapan Jaya, Bekasi Utara 17124                                                        |

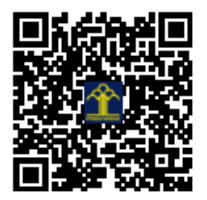

# BUKU MANUAL PENGGUNAAN APLIKASI (USER MANUAL)

# "SISTEM SELEKSI PENDAFTARAN KELAS INKUBASI DI YAYASAN SEDEKAH ILMU (SILIBAS)"

Disusun oleh:

1. Nurul Khasanah, M.Kom

2. Paulus Tofan Rapiyanta, S.T, M.Eng

3. Daniati Uki Eka Saputri, M.Kom

4. Elly Firasari, M.Kom

5. Taopik Hidayat, M.Kom

6. Umi Khultsum, M.Kom

7. F. Lia Dwi Cahyanti, M.Kom

Riyan Latifatul Hasanah, M.Kom
9. Nurul Afni, M.Kom

10.Rachman Komarudin, M.Kom

11.Agus Salim, M.Kom

12. Yana Iqbal Maulana, M.Kom

13.Gema Irhamdhika, M.I.Kom 14.Henny Destiana, M.Kom

15. Andika Bayu Hasta Yanto, M.Kom

16.Desiana Nur Kholifah, M.Kom 17.Jefi, M.Kom

18. Anna Mukhayaroh, M.Kom

Implementasi rancangan antarmuka pada *website* Pendaftaran Kelas Inkubasi Yayasan Sedekah Ilmu berdasarkan hasil rancangan antarmuka adalah sbb :

- 1. Halaman Masukan
- a. Halaman Formulir Pendaftaran

Halaman Formulir Pendaftaran merupakan halaman formulir untuk mendaftar kelas inkubasi. Cara membuka halaman tersebut adalah dengan memilih *link* buat akun baru di bawah kolom *login*. Berikut adalah tampilan halaman formulir pendaftaran :

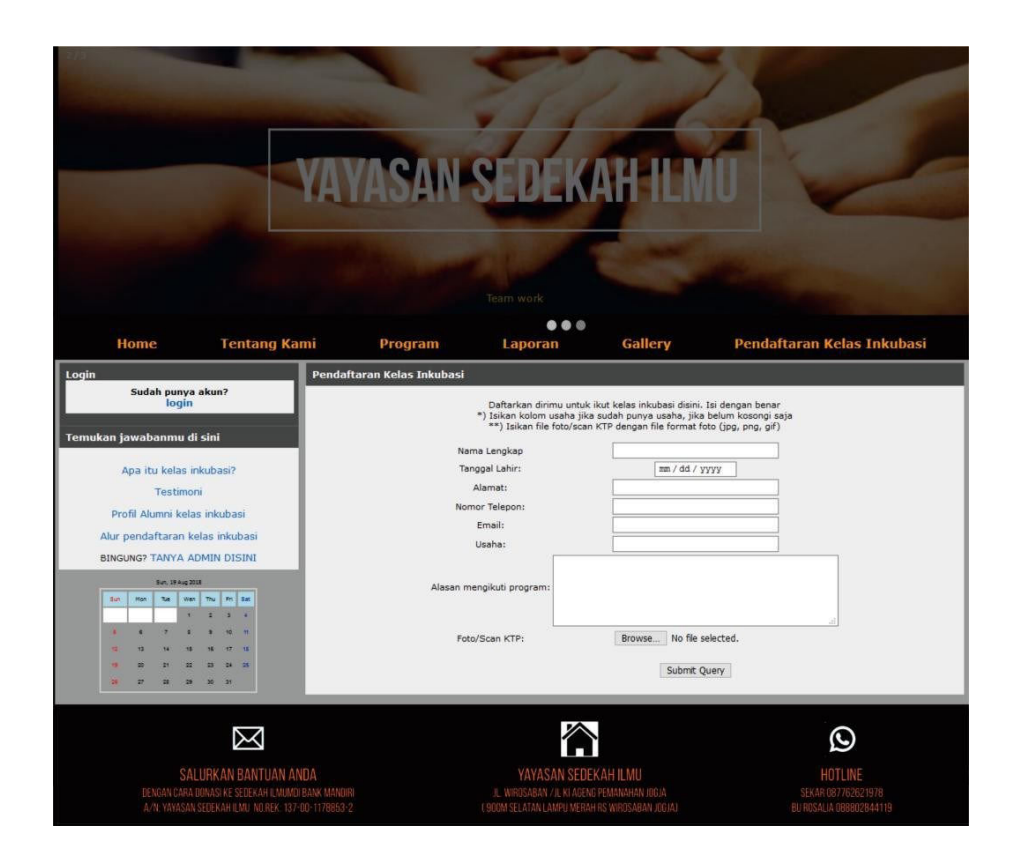

Gambar III.14 Halaman Antarmuka Formulir Pendaftaran

### b. Halaman Testimoni

Halaman testimoni merupakan halaman komentar pengunjung dan peserta mengenai kelas inkubasi. Cara membuka halaman tersebut adalah dengan memilih *link* testimoni di kolom bawah. Berikut adalah tampilan halaman testimoni :

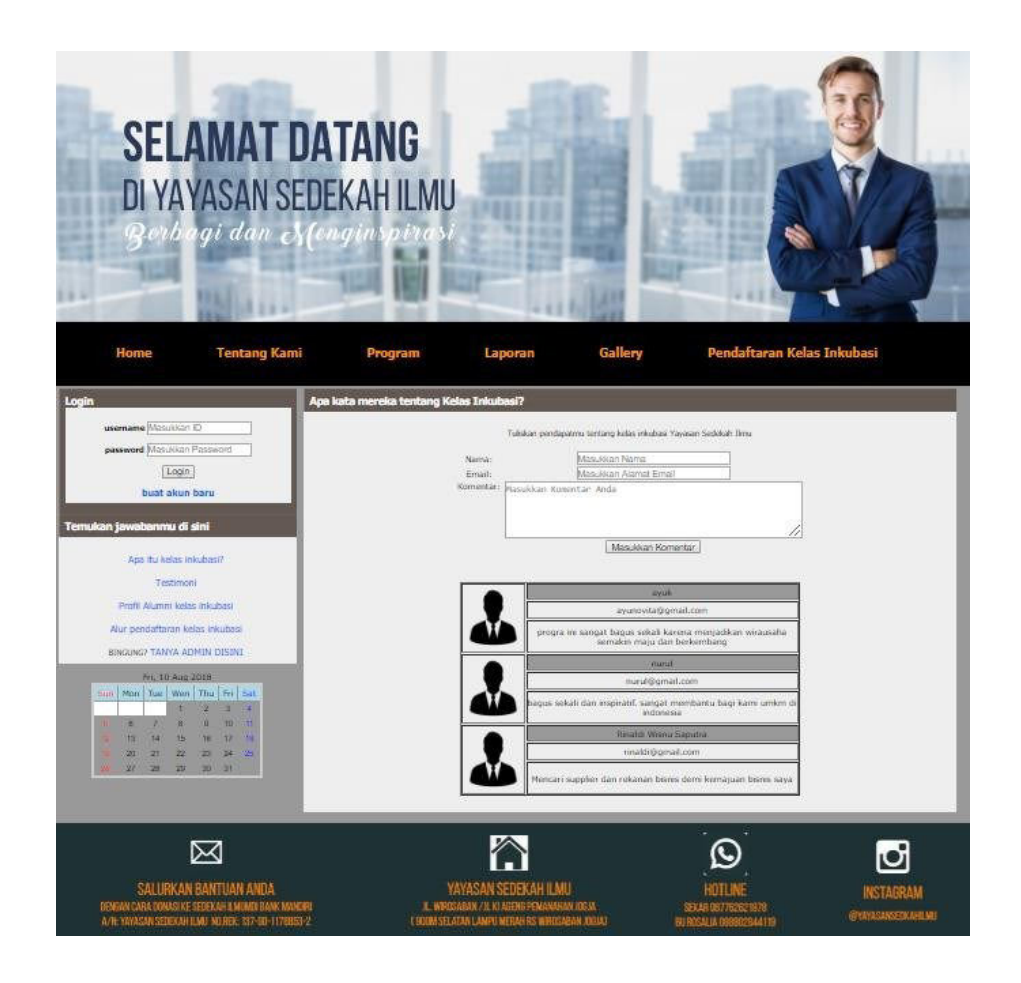

Gambar III.15 Halaman Testimoni

### c. Halaman Login Peserta

Halaman *Login* Peserta merupakan halaman awal pendaftaran kelas inkubasi. Pada halaman ini peserta yang diterima bisa melakukan login untuk masuk ke halaman peserta. Berikut adalah halaman *login* Peserta :

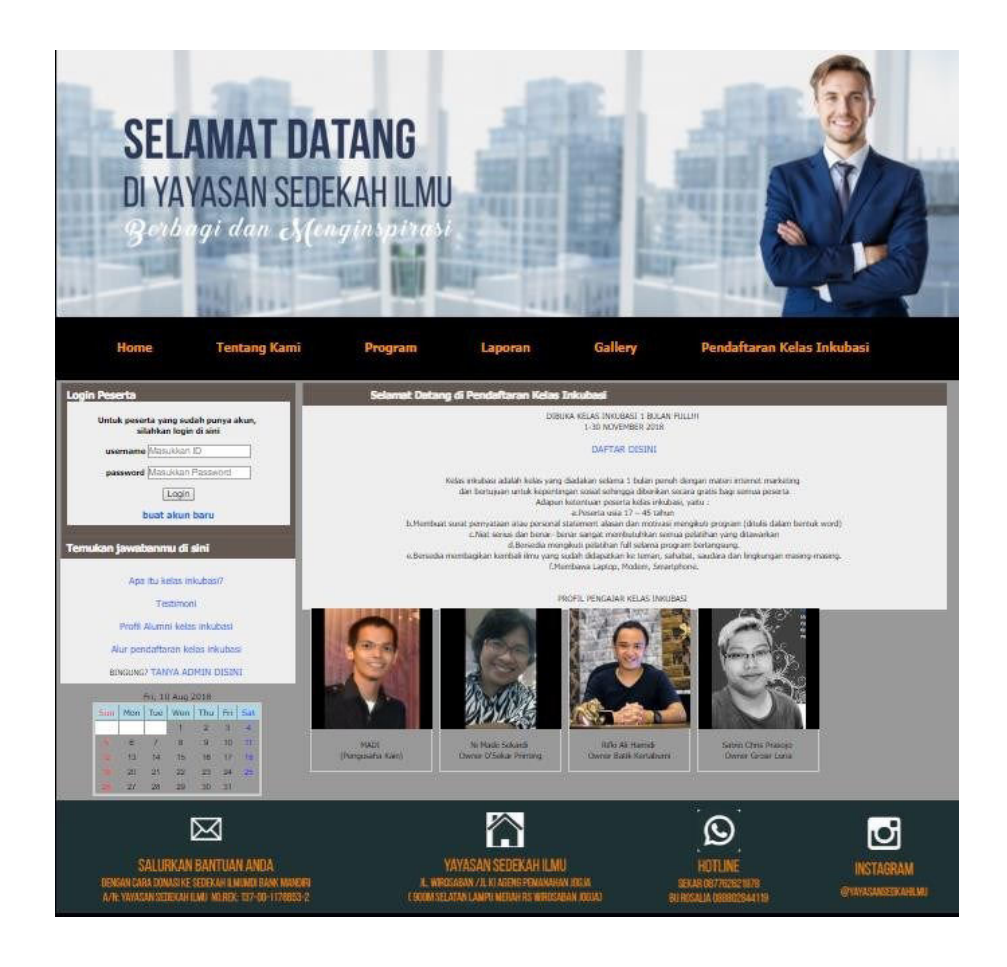

Gambar III.16 Halaman *Login* Peserta

#### d. Halaman Edit Profil Peserta

Halaman Edit Profil Peserta merupakan halaman dimana peserta bisa mengubah data diri peserta. Data yang dapat diubah hanya Nama peserta, tanggal lahir alamat, nomor telepon, email, dan usaha. Berikut adalah halaman edit profil peserta:

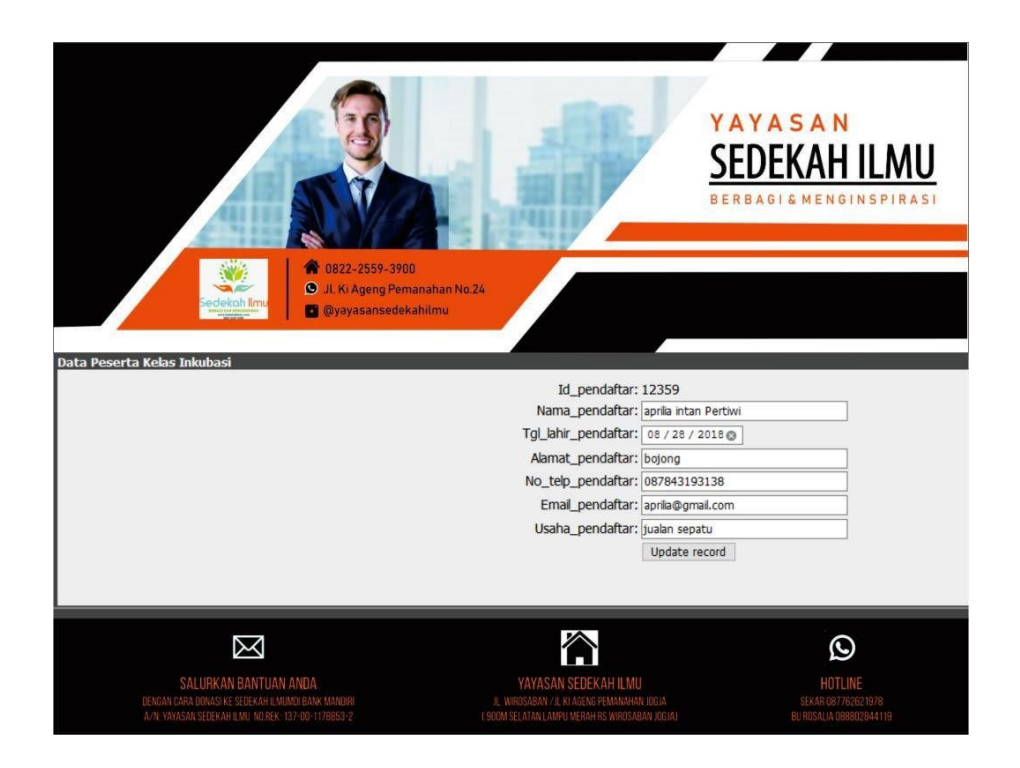

Gambar III.17 Halaman Edit Profil Peserta

e. Halaman Login Admin

*Admin* harus melakukan *login* terlebih dahulu untuk dapat menggunakan modul-modul yang tersedia Jika *login* berhasil, maka menu-menu *admin* akan ditampilkan. Berikut adalah halaman *Login admin* :

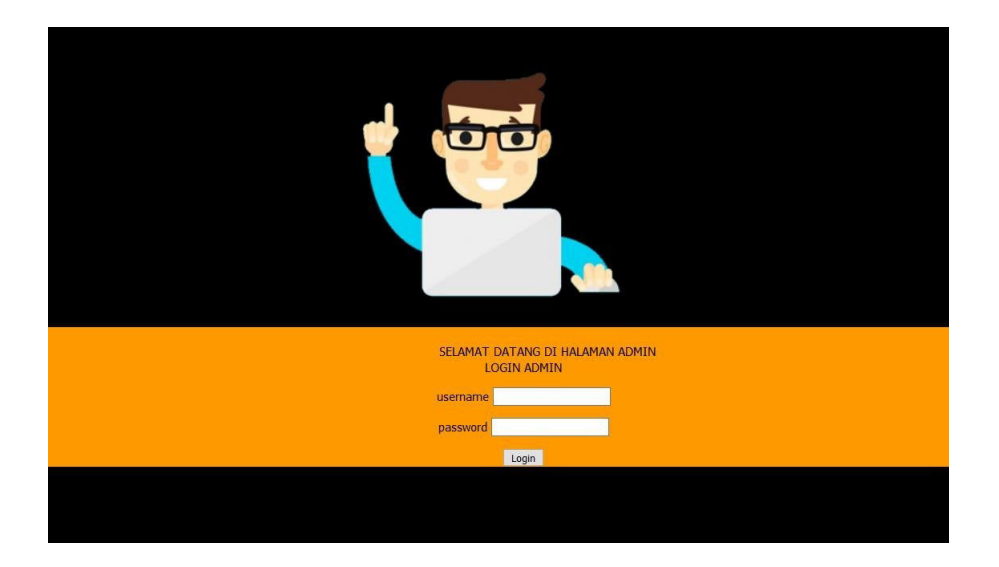

Gambar III.18 Halaman Login Admin

#### f. Halaman Edit Profil Admin

Halaman *Edit Profil Admin* merupakan halaman dimana a*dmin* bisa mengubah data diri a*dmin*. Berikut adalah halaman *edit profil admin* :

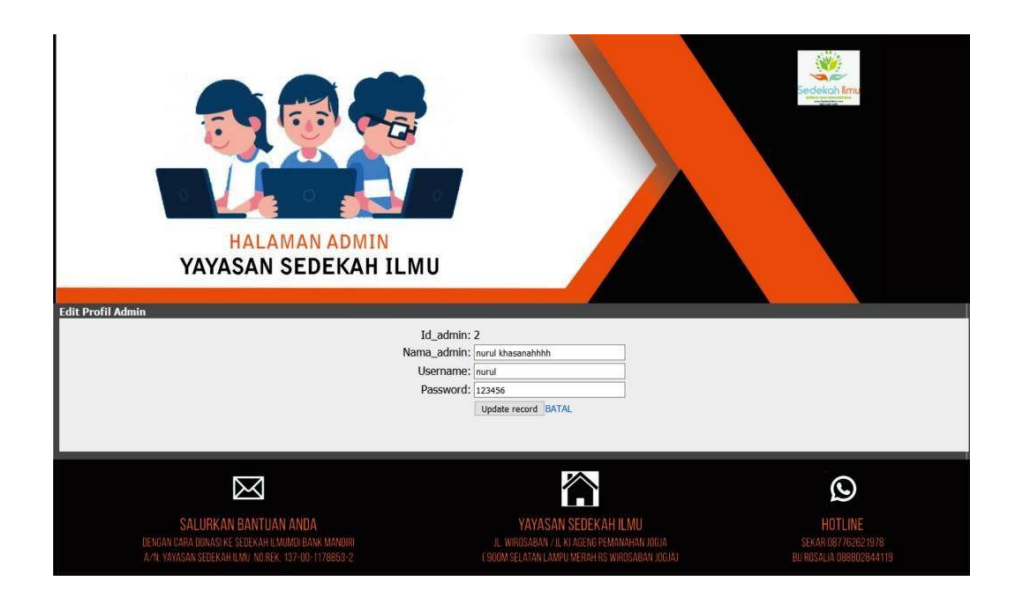

Gambar III.19 Halaman Edit Profil Admin

g. Halaman Edit Jadwal Kegiatan

Halaman *Edit* Jadwal Kegiatan merupakan halaman dimana a*dmin* bisa mengubah Jadwal Kegiatan. Berikut adalah halaman ubah jadwal kegiatan :

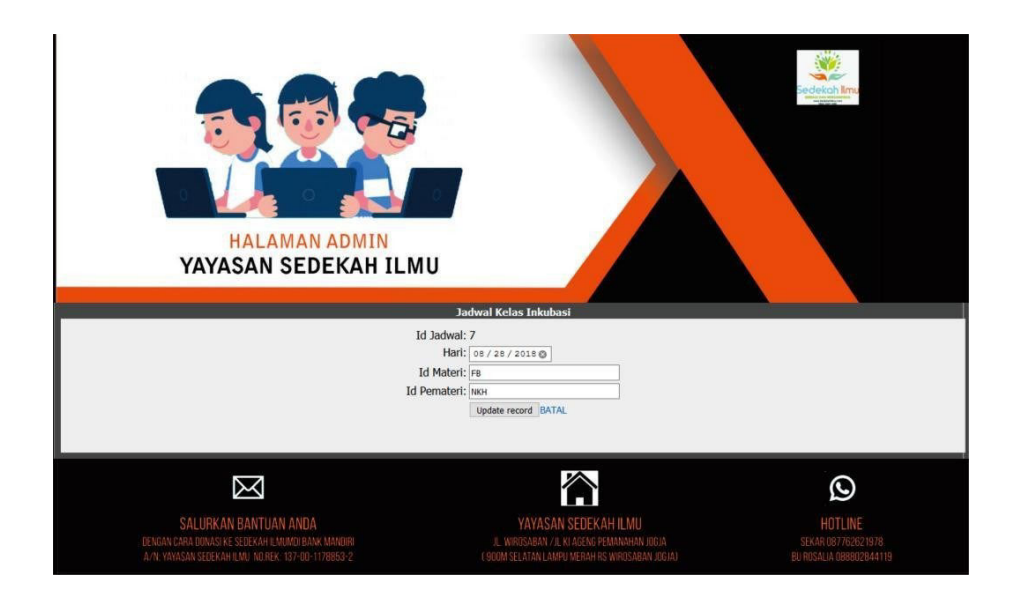

Gambar III.20 Halaman *Edit* Jadwal Kegiatan

#### h. Halaman Edit Pemateri

Halaman *Edit* pemateri merupakan halaman dimana a*dmin* bisa mengubah pemateri. Berikut adalah halaman *edit* pemateri :

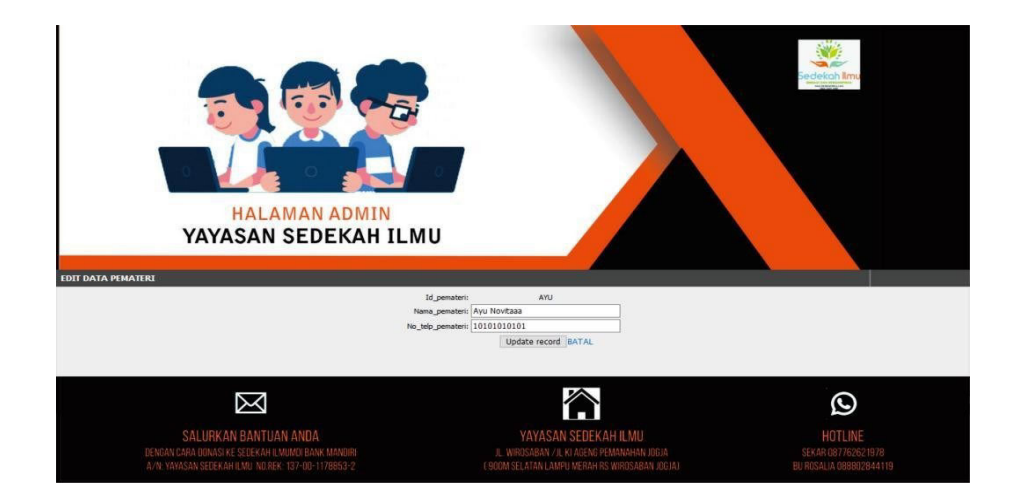

Gambar III.21 Halaman *Edit* Pemateri

i. Halaman Edit Pendaftar

Pada halaman ini *admin* dapat mengubah status pendaftar sebagai peserta yang diterima atau ditolak. Jika diterima maka data pendaftar akan otomatis masuk ke data peserta diterima, jika ditolak maka data pendaftar akan otomatis masuk ke data peserta ditolak. Berikut adalah halaman *edit* pendaftar :

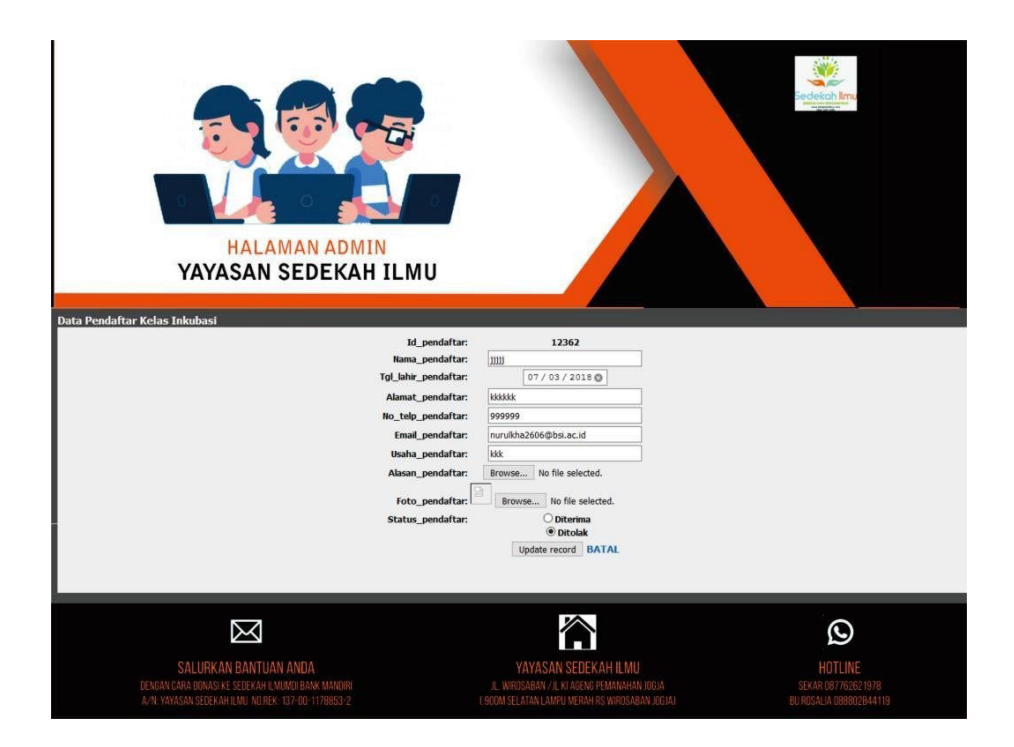

Gambar III.22 Halaman *Edit* Pendaftar

j. Halaman Tambah Jadwal Kegiatan

Pada halaman ini admin dapat menambah jadwal kegiatan untuk peserta kelas inkubasi.

Berikut adalah halaman tambah jadwal kegiatan :

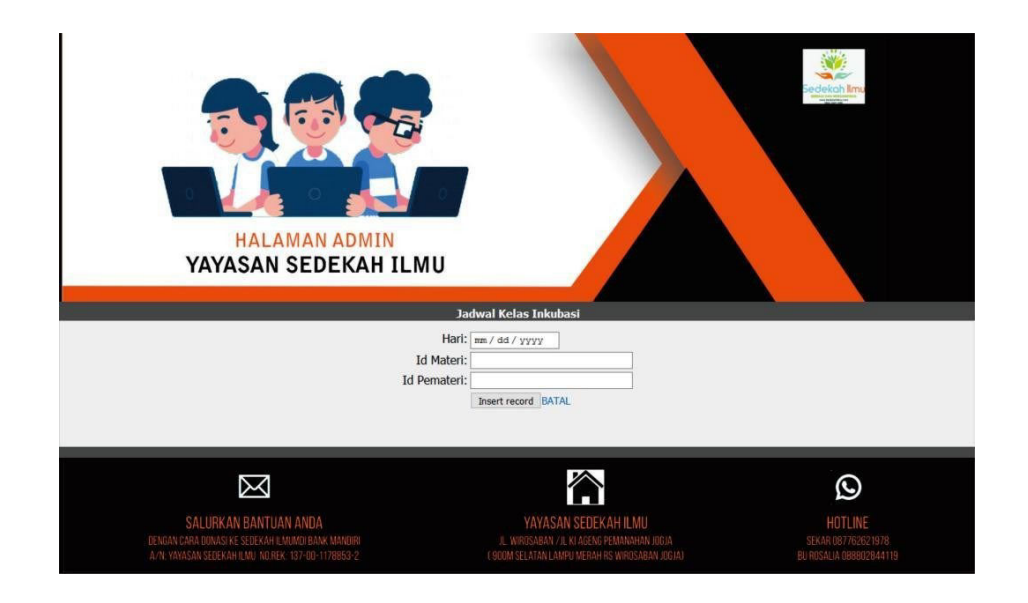

Gambar III.23 Halaman Tambah Jadwal Kegiatan

#### k. Halaman Tambah Materi

Pada halaman ini *admin* dapat menambah materi untuk peserta kelas inkubasi. Berikut adalah halaman tambah materi :

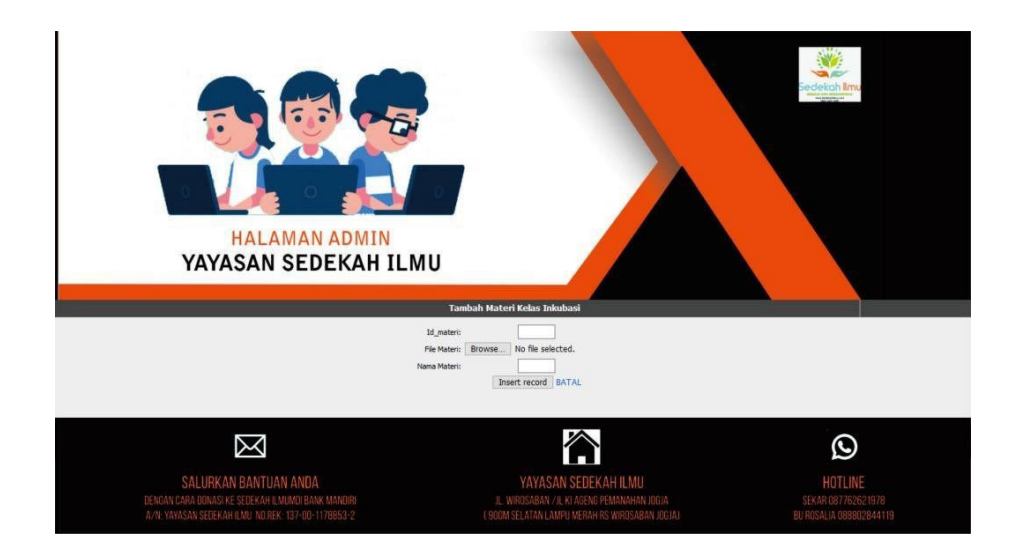

Gambar III.24 Halaman Tambah Materi

1. Halaman Tambah Pemateri

Pada halaman ini admin dapat menambah data pemateri untuk peserta kelas inkubasi.

Berikut adalah halaman tambah pemateri :

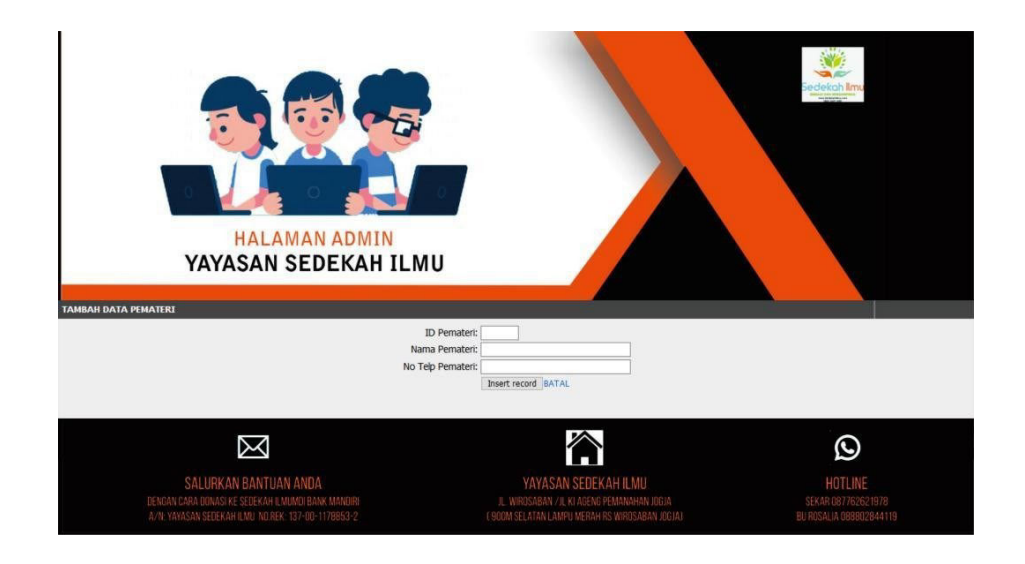

Gambar III.25 Halaman Tambah Pemateri

#### 2. Halaman Keluaran

#### a. Halaman Beranda Pendaftaran Kelas Inkubasi

Pada halaman ini pengunjung dapat melihat pengumuman *open recruitment* kelas inkubasi. Berikut adalah halaman beranda pendaftaran kelas inkubasi :

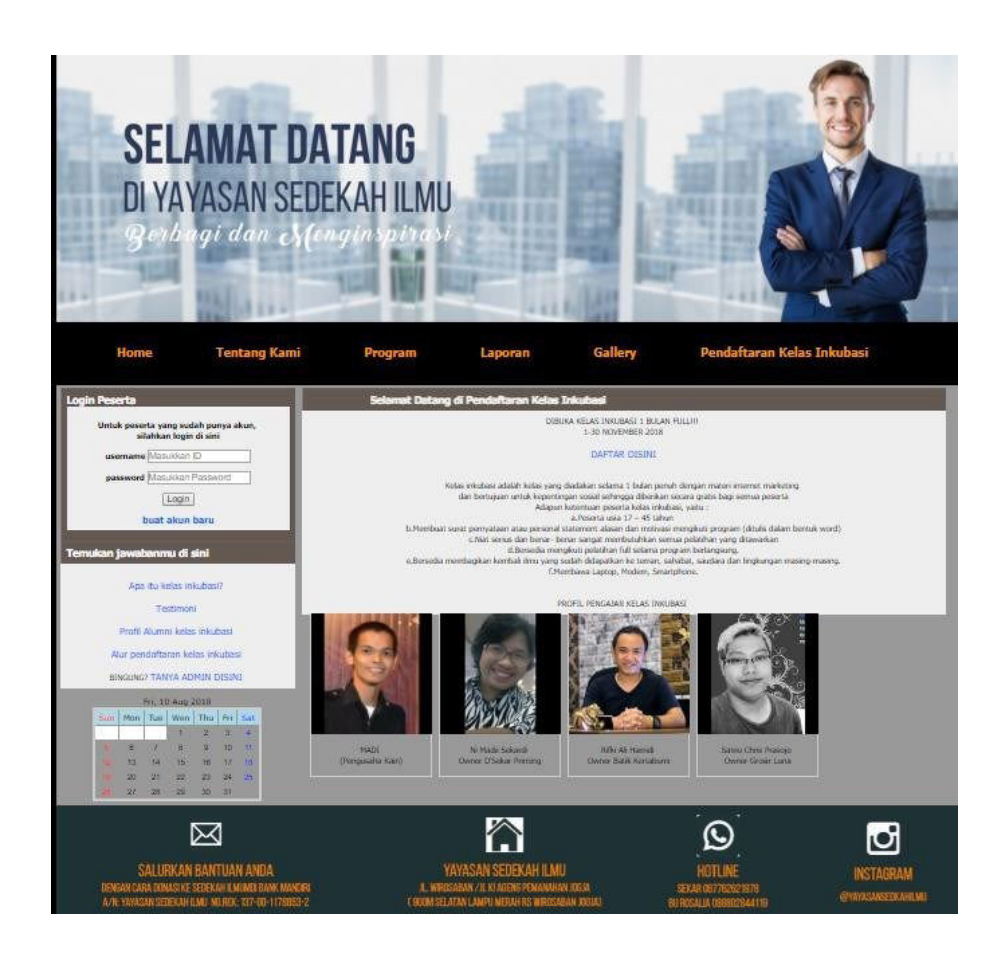

Gambar III.26 Halaman Beranda Pendaftaran Kelas Inkubasi

### b. Halaman Pengertian Kelas Inkubasi

Pada halaman ini pengunjung dapat melihat profil kelas inkubasi. Berikut adalah halaman pengertian kelas inkubasi :

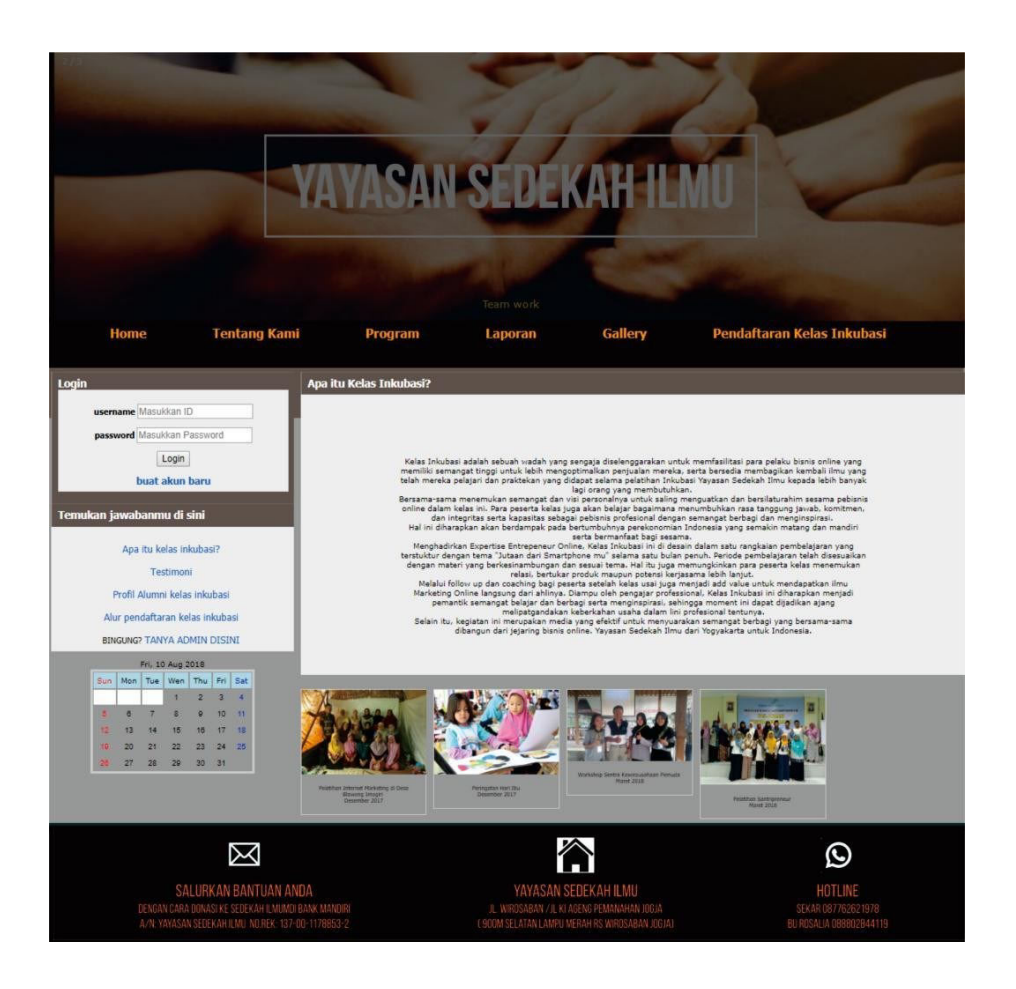

Gambar III.27 Halaman Pengertian Kelas Inkubasi

c. Halaman Testimoni Kelas Inkubasi

Pada halaman ini pengunjung dapat melihat testimoni mengenai kelas inkubasi.

Berikut adalah halaman testimoni mengikuti kelas inkubasi :

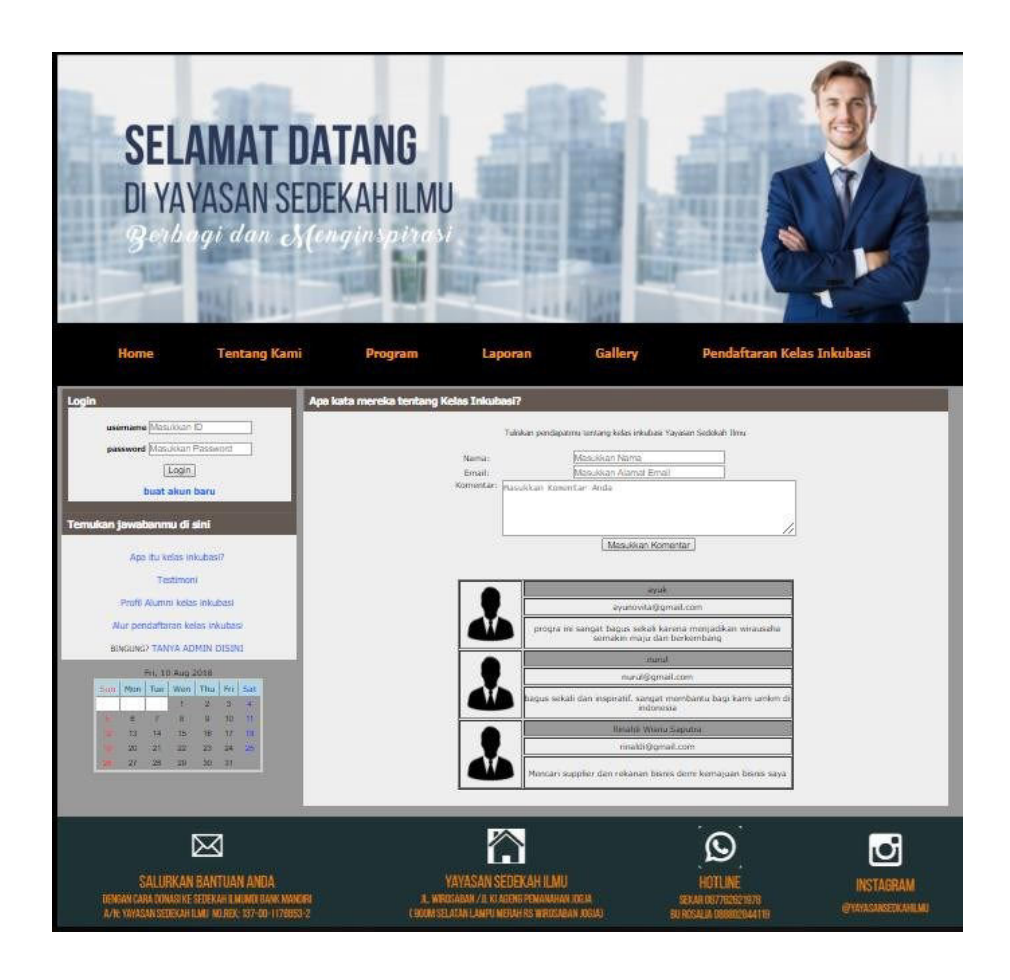

Gambar III.28 Halaman Testimoni Mengikuti Kelas Inkubasi

#### d. Halaman Alumni Kelas Inkubasi

Pada halaman ini pengunjung dapat melihat alumni kelas inkubasi. Berikut adalah halaman profil alumni kelas inkubasi :

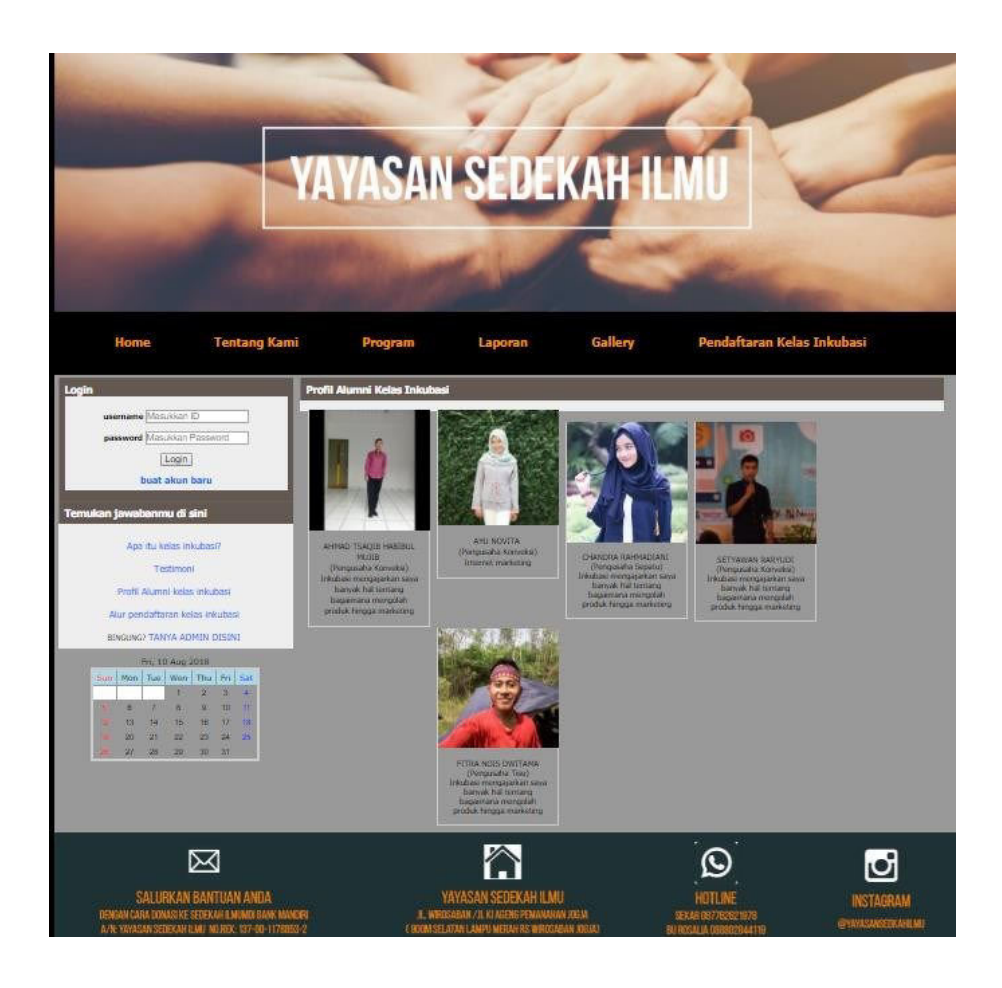

Gambar III.29 Halaman Alumni Kelas Inkubasi

e. Halaman Alur Pendaftaran Kelas Inkubasi

Pada halaman ini pengunjung dapat melihat alur pendaftaran kelas inkubasi. Berikut adalah halaman alur pendaftaran kelas inkubasi :

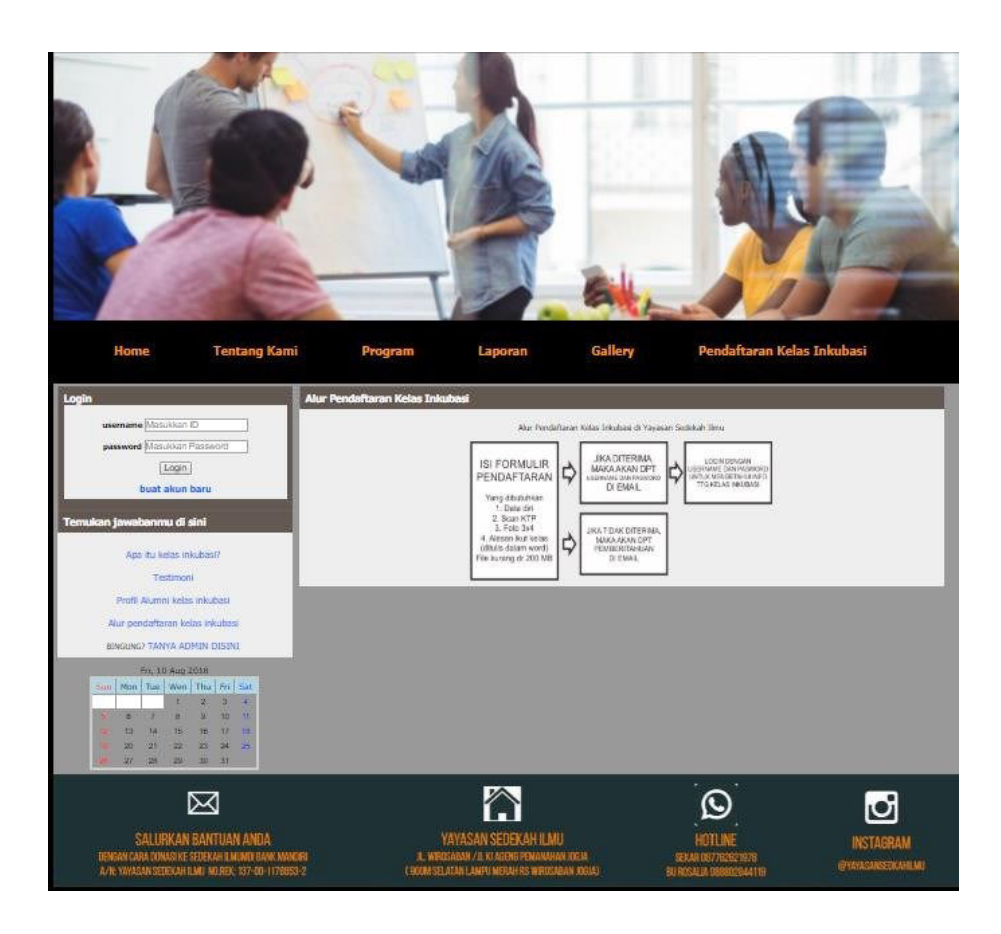

Gambar III.30 Halaman Alur Pendaftaran Kelas Inkubasi

#### f. Halaman Tanya Admin Kelas Inkubasi

Pada halaman ini pengunjung dapat melihat halaman tanya *admin* kelas inkubasi. Berikut adalah halaman tanya *admin* kelas inkubasi :

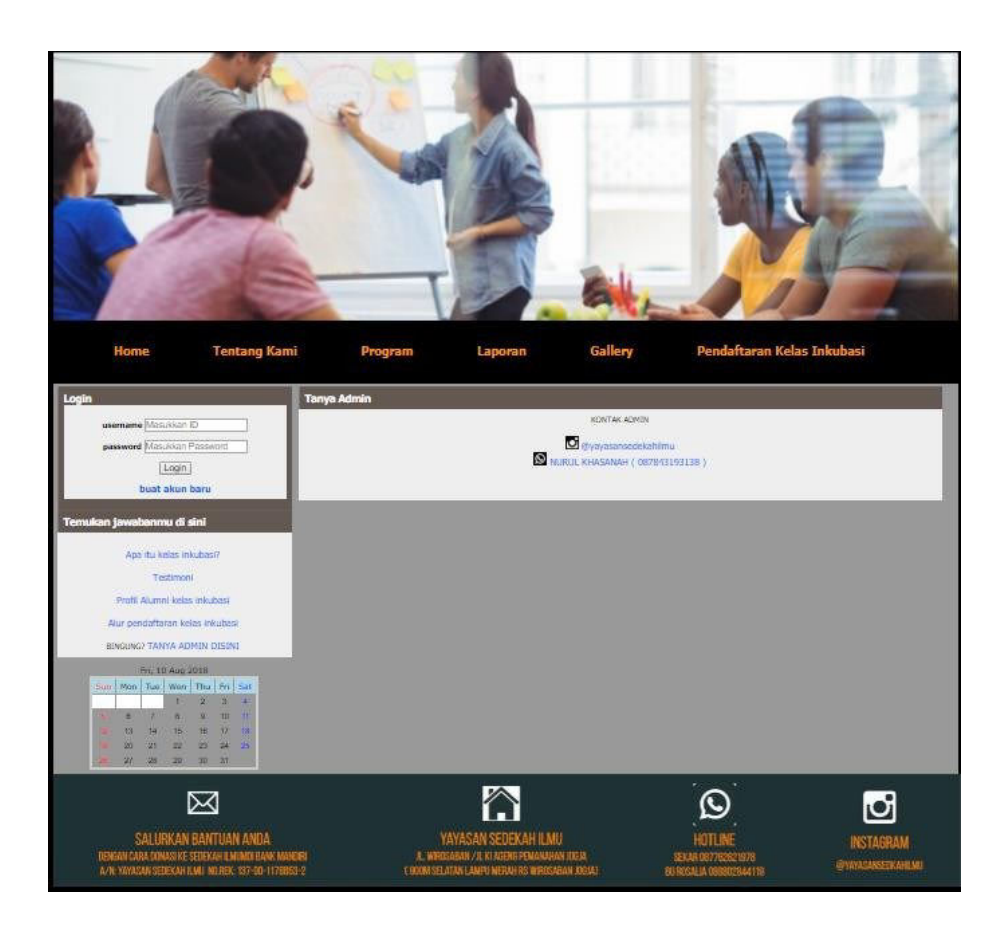

Gambar III.31 Halaman Alur Pendaftaran Kelas Inkubasi

g. Halaman Profil Peserta

Pada halaman ini peserta dapat melihat profil peserta kelas inkubasi. Peserta memiliki hak akses untuk mengubah profil masing-masing. Berikut adalah halaman profil peserta kelas inkubasi :

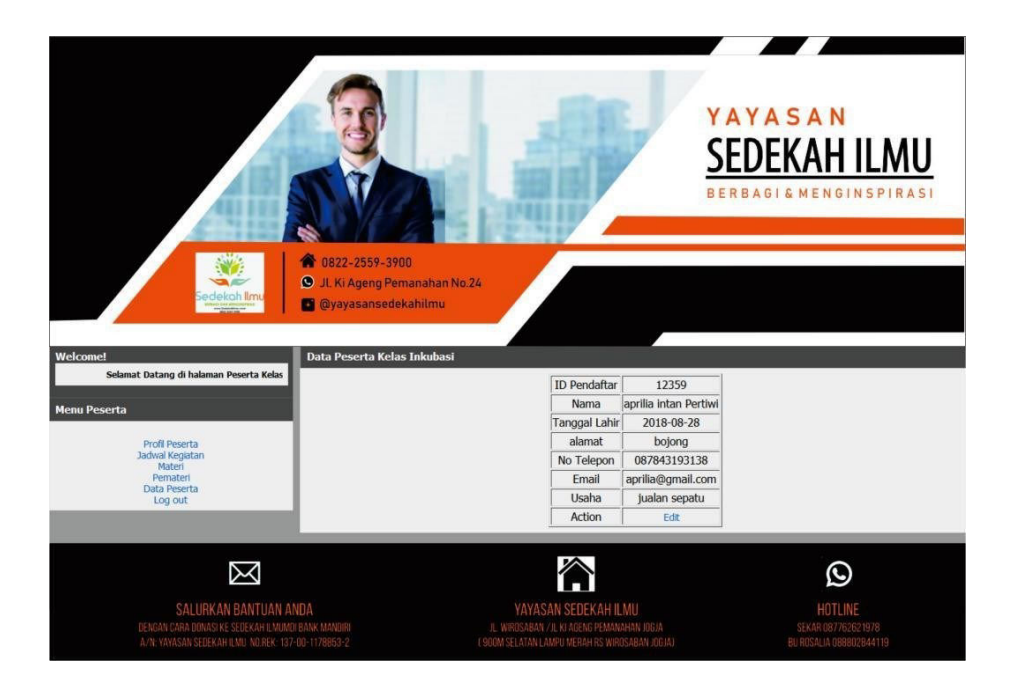

Gambar III.32 Halaman Profil Peserta

## h. Halaman Jadwal Kelas Inkubasi

Pada halaman ini peserta dapat melihat jadwal kelas inkubasi. Peserta memiliki hak akses untuk mengnduh jadwal kelas inkubasi. Berikut adalah halaman jadwal kelas inkubasi :

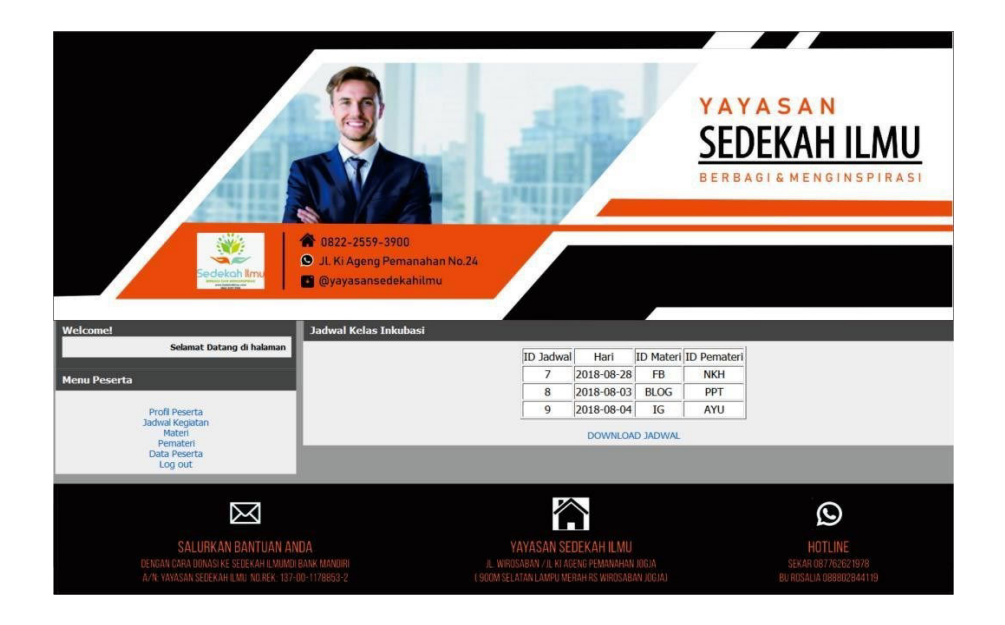

Gambar III.33 Halaman Jadwal Kelas Inkubasi

i. Halaman Materi Kelas Inkubasi

Pada halaman ini peserta dapat mengakses materi kelas inkubasi. Peserta memiliki hak akses untuk mengunduh materi kelas inkubasi. Berikut adalah halaman materi kelas inkubasi :

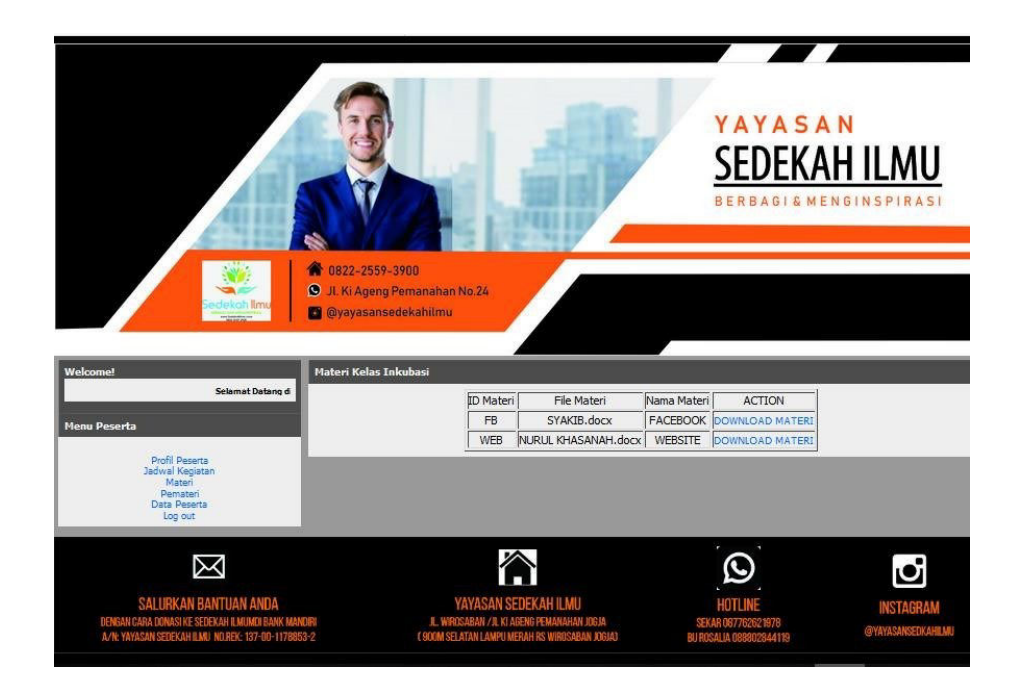

Gambar III.34 Halaman Materi Kelas Inkubasi

j. Halaman Pemateri Kelas Inkubasi

Pada halaman ini peserta dapat mengakses pemateri kelas inkubasi. Berikut adalah halaman pemateri kelas inkubasi :

![](_page_20_Picture_0.jpeg)

Gambar III.35 Halaman Pemateri Kelas Inkubasi

k. Halaman Peserta Kelas Inkubasi

Pada halaman ini peserta dapat mengakses data peserta kelas inkubasi. Berikut adalah halaman peserta kelas inkubasi :

![](_page_20_Picture_4.jpeg)

Gambar III.36 Halaman Peserta Kelas Inkubasi

#### l. Halaman gagal *login* peserta

Halaman ini merupakan halaman peserta yang salah akun. Peserta dapat melakukan *login* kembali sesuai dengan akun masing-masing. Berikut adalah halaman gagal *login admin* :

![](_page_21_Picture_2.jpeg)

Gambar III.37 Halaman Gagal Login Admin

#### *m*. Halaman *profil admin*

Pada halaman ini peserta dapat mengakses data peserta kelas inkubasi. Berikut adalah halaman *profil admin* :

![](_page_22_Picture_0.jpeg)

#### Gambar III.38 Halaman Profil Admin

n. Halaman Jadwal Kelas Inkubasi

Pada halaman ini peserta dapat mengakses data jadwal kelas inkubasi. Berikut adalah halaman jadwal kelas inkubasi :

![](_page_22_Picture_4.jpeg)

Gambar III.39 Halaman Jadwal Kelas Inkubasi

o. Halaman Materi Kelas Inkubasi

Pada halaman ini peserta dapat mengakses data materi kelas inkubasi. Berikut adalah halaman materi kelas inkubasi :

![](_page_23_Picture_2.jpeg)

Gambar III.40 Halaman Materi Kelas Inkubasi

p. Halaman Pemateri Kelas Inkubasi

Pada halaman ini peserta dapat mengakses data pemateri kelas inkubasi. Berikut adalah halaman pemateri kelas inkubasi :

![](_page_24_Picture_0.jpeg)

Gambar III 41 Halaman Pemateri Kelas Inkubasi

q. Halaman Pendaftar Kelas Inkubasi

Pada halaman ini *admin* dapat mengakses data pendaftar kelas inkubasi. Berikut adalah halaman pendaftar kelas inkubasi :

![](_page_25_Picture_0.jpeg)

Gambar III.42 Halaman Pendaftar Kelas Inkubasi

r. Halaman Cari Pendaftar Kelas Inkubasi

Pada halaman ini admin dapat mengakses data peserta diterima kelas inkubasi.

Berikut adalah halaman data peserta diterima kelas inkubasi :

![](_page_26_Picture_0.jpeg)

Gambar III.43 Halaman Cari Data Pendaftar Kelas Inkubasi

s. Halaman Peserta Diterima Kelas Inkubasi

Pada halaman ini admin dapat mengakses data peserta diterima kelas inkubasi.

Berikut adalah halaman data peserta diterima kelas inkubasi :

![](_page_26_Picture_5.jpeg)

#### Gambar III.44 Halaman Laporan Data Peserta diterima Kelas Inkubasi

#### t. Halaman Peserta Ditolak Kelas Inkubasi

Pada halaman ini *admin* dapat mengakses data peserta ditolak kelas inkubasi. Berikut adalah halaman data peserta ditolak kelas inkubasi :

![](_page_27_Picture_3.jpeg)

#### Gambar III.45 Halaman Data Peserta ditolak Kelas Inkubasi

u. Halaman Pengurus Kelas Inkubasi

Pada halaman ini *admin* dapat menelola data pengurus kelas inkubasi. Berikut adalah halaman data pengurus kelas inkubasi :

![](_page_28_Picture_0.jpeg)

Gambar III.46 Halaman Data Pengurus Kelas Inkubasi

v. Halaman Testimoni Kelas Inkubasi

Pada halaman ini *admin* dapat menelola data testimoni kelas inkubasi. Berikut adalah halaman data testimoni kelas inkubasi :

![](_page_28_Picture_4.jpeg)

Gambar III.47 Halaman Data Testimoni Kelas Inkubasi

w. Halaman Laporan Data Pendaftar Kelas Inkubasi

Pada halaman ini admin dapat mengakses laporan data pendaftar kelas inkubasi.

Berikut adalah halaman laporan pendaftar kelas inkubasi :

|                       |                              | ίαια              | JAN               | 3 E U E N A                |                 |                  |
|-----------------------|------------------------------|-------------------|-------------------|----------------------------|-----------------|------------------|
|                       |                              | WIROSARAN / IL KL | AGENG PEMANAHAN   | ING IA COMM SELATAN LAMPIL | MERAH RS WIROS/ | ABAN IOGIAT      |
| Sedek                 | ah Ilmu 🍈                    | MINOOADAN 7 JE KI | 0877626           | 21978 / 088802844119       |                 |                  |
| BERBAGI DAN A         | NENGINSPIRASI<br>Inilimu.com |                   | 0077020           | 210707 000002044110        |                 |                  |
| 0822 251              | 16 3600                      |                   |                   |                            |                 |                  |
|                       |                              | DATA PEN          | IDAFTAD KEI       | AS INKURASI                |                 |                  |
|                       |                              | DAIATE            | DAI TAK KEI       | AS INCOASI                 |                 |                  |
| nama_pendaftar        | tgl_lahir_pendaftar          | alamat_pendaftar  | no_telp_pendaftar | email_pendaftar            | usaha_pendaftar | status_pendaftar |
| aprilia intan Pertiwi | 2018-08-28                   | bojong            | 087843193138      | aprilia@gmail.com          | jualan sepatu   |                  |
| iiiii                 | 2018-07-03                   | kkkkk             | 999999            | nurulkha2606@bsi.ac.id     | kkk             | Ditolak          |
| TAMA                  | 2018-04-29                   | BANTUL            | 098787878787      | wahyutama0902@bsi.ac.id    | bakso           | Diterima         |
| Monikka               | 1997-12-08                   | Klaten            | 087873219191      | monikawinarto@yahoo.co.id  | Jual Tas        | Diterima         |
| Monikka               | 2011-11-05                   | mmmm              | 087873219191      | nurulkha2606@bsi.ac.id     | bakso           | Diterima         |
|                       |                              |                   |                   | Ŭ                          |                 |                  |

![](_page_29_Figure_4.jpeg)

x. Halaman Laporan Data Peserta diterima Kelas Inkubasi

Pada halaman ini *admin* dapat mengakses laporan data peserta diterima kelas inkubasi. Berikut adalah halaman laporan data peserta diterima kelas inkubasi :

| Sec | GI DAN MENGINSPIRASI<br>WWW.Sedekohilmu.com<br>0622 2559 3100 | JL. WIROS<br>U | SABAN /JL I | KI AGENG PEMAN<br>087 | AHAN JOGJA ( 900M SELATAN L)<br>762621978 / 088802844 | AMPU MEI<br>119 | RAH RS WIROSABAN JOGJA) |
|-----|---------------------------------------------------------------|----------------|-------------|-----------------------|-------------------------------------------------------|-----------------|-------------------------|
|     |                                                               |                | DATA I      | PESERTA K             | ELAS INKUBASI                                         |                 |                         |
|     | Nama                                                          | Tanggal Lahir  | Alamat      | No Telepon            | Email                                                 | Usaha           | Status                  |
|     |                                                               | 2018 04 20     | BANTUL      | 098787878787          | wahyutama0902@bsi.ac.id                               | bakso           | Diterima                |
|     | TAMA                                                          | 2010-04-25     |             |                       |                                                       |                 |                         |
|     | TAMA<br>Monikka                                               | 1997-12-08     | Klaten      | 087873219191          | monikawinarto@yahoo.co.id                             | Jual Tas        | Diterima                |

Gambar III.49 Halaman Laporan Data Peserta diterima Kelas Inkubasi

y. Halaman Laporan Data Peserta ditolak Kelas Inkubasi

Pada halaman ini *admin* dapat mengakses laporan data peserta ditolak kelas inkubasi. Berikut adalah halaman laporan data peserta ditolak kelas inkubasi :

![](_page_30_Picture_2.jpeg)

Gambar III.50 Halaman Laporan Data Peserta ditolak Kelas Inkubasi